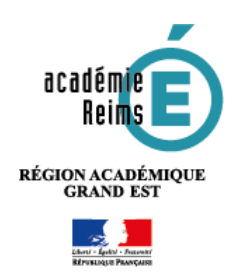

# Ajouter le formulaire d'assistance « Ressources numériques »

Cette opération est réalisée par les **administrateurs** pour mettre en place un formulaire d'assistance en cas de problème avec les ressources numériques.

# Insérer le modèle de formulaire dans l'ENT

Le modèle de formulaire d'assistance est proposé par la DANE. Il est disponible au format **xml** et se nomme **assistance\_manuels\_et\_ressources\_numeriques**.

Pour l'importer :

- 1. Sélectionnez l'entrée SERVICES PERSONNELS puis Formulaires
- 2. Cliquez sur le bouton Importer
- Sélectionnez le dossier dans lequel vous avez enregistré le fichier et glissez le dans la zone Déposer les fichiers ici
- 4. Valider l'importation.

Le formulaire est importé dans vos modèles.

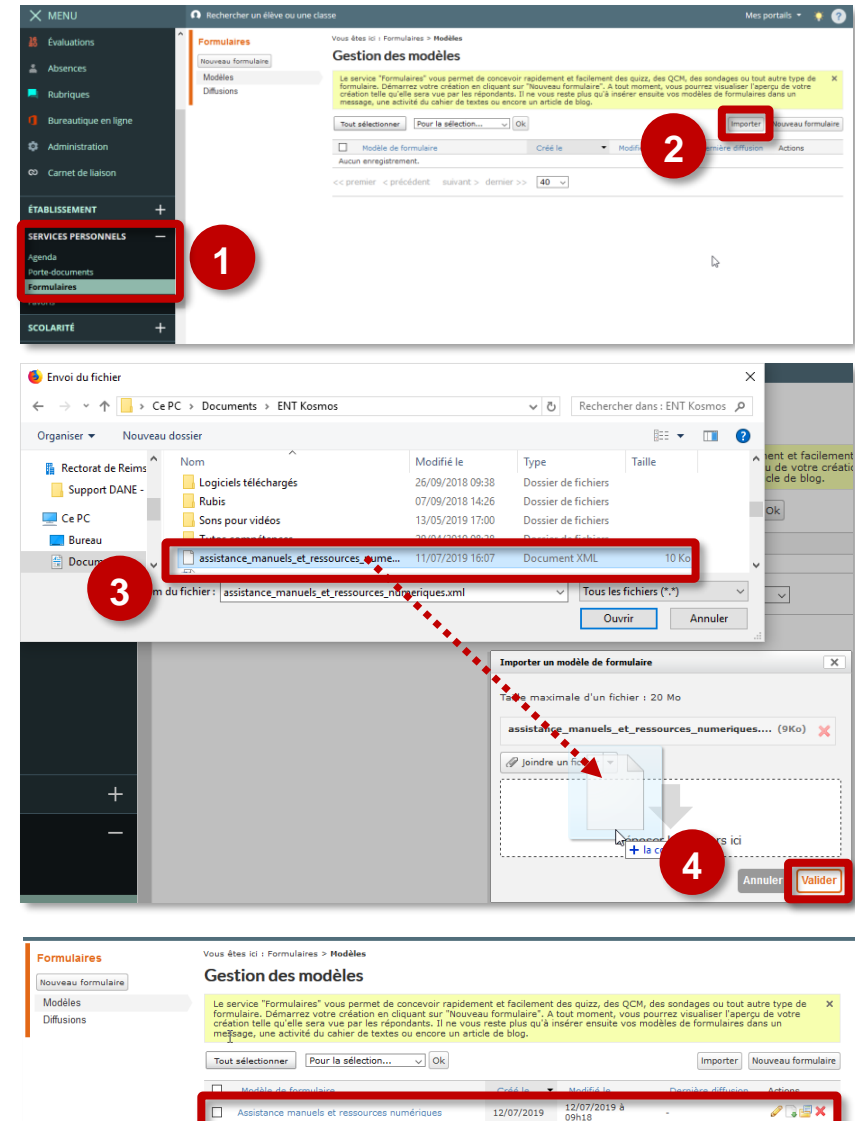

## **)** Diffuser le formulaire

La diffusion du formulaire va se faire via un article de rubrique créée sous la rubrique assistance

#### Créer la sous rubrique

Par défaut dans l'ENT, il y a une rubrique nommée « **Assistance** » créée par le prestataire. Vous allez créer une sous-rubrique nommée **Formulaire assistance "Ressources numériques"** sous celle-ci.

- 1. Sélectionnez l'entrée Rubriques
- Cliquez sur le bouton Créer une rubrique

|                   | Calify to protect                          |                                   |                               |              |        |            | Mes portada =  💡 🥥 |  |  |  |
|-------------------|--------------------------------------------|-----------------------------------|-------------------------------|--------------|--------|------------|--------------------|--|--|--|
| min accesima) 🌐 🏛 | <ul> <li>Gestion des rubriques</li> </ul>  |                                   |                               |              |        |            |                    |  |  |  |
|                   | Liste des rubriques Patamètres Drattalités | Petermites Desirationie regimiens |                               |              |        | 2          | Créer une rubrique |  |  |  |
| Messagerie *      |                                            |                                   |                               |              |        | 279        |                    |  |  |  |
| Cahier de textes  | Filtrer par profil                         |                                   | Filtrer les rubriques par nom |              |        |            |                    |  |  |  |
| MACLOS            | Tous                                       |                                   | E4: Let associations          |              |        |            |                    |  |  |  |
| Rubriques         | Rubriques                                  |                                   |                               |              |        |            |                    |  |  |  |
|                   | Utablissement                              |                                   | Consulter                     | (Triapha)    | Notif. | Paramétrer | ~~                 |  |  |  |
| amet de Naison    | 😥 🗌 Vie de l'établissement                 |                                   | Consulter                     | (fri alpha.) | Notif  | Paramétrer | ~~                 |  |  |  |
|                   | CD                                         |                                   | Consultar                     |              | Notif. | Paramétrar | ~~                 |  |  |  |

Dans la fenêtre qui apparaît, il faut indiquer le nom et l'emplacement de la rubrique.

- 3. Saisir l'intitulé de la rubrique Formulaire assistance « Ressources numériques »
- 4. Sélectionner la rubrique mère Assistance
- 5. Cliquer sur Créer la rubrique

| Créer une nouvelle rubrique                                           | ×          |
|-----------------------------------------------------------------------|------------|
| Intitulé de la rubrique Formulaire assistance "Ressources numériques" |            |
| Sélectionnez une rubrique mère                                        |            |
| 🔺 📗 Rubrique racine (accueil)                                         |            |
| L'établissement                                                       |            |
| Vie de l'établissement                                                |            |
| CDI                                                                   |            |
| Espaces pédagogiques                                                  |            |
| Orientation                                                           |            |
| Service Social et de Santé                                            |            |
| Voyages scolaires                                                     |            |
| Activités sportives                                                   |            |
| Assistance                                                            |            |
|                                                                       |            |
| Annuler 5 Créer I                                                     | a rubrique |
|                                                                       |            |

#### Paramétrer la sous-rubrique

- Dans la zone Encadré de rubrique saisir Ce formulaire vous permet de signaler facilement les dysfonctionnements liés à l'accès aux ressources numériques via le Médiacentre ceci donnera une indication à l'utilisateur du formulaire sur sa fonction
- 2. Cliquez sur Enregistrer
- 3. Déroulez la liste Plus et cliquez sur Visualiser la rubrique

| Formulaire assistance "Ressources numériques"                                                                                                    |                                                                                                    |
|----------------------------------------------------------------------------------------------------|----------------------------------------------------------------------------------------------------|
| Vos modificacions ont bien 864 enregistrates. Consultar la natingue.                                                                                                    | Vouelande forschlander.<br>Odere ins und behander                                                                                      |
| Initialé D:<br>Formulaire arcistance "Resources numériques"  Services actifit  filing / Agenda / Forum   Chat   Dossiers   Pad   Liste de diffusion  Catégories disponibles | Preist d'accès  Andrope publique ?  Subdrope publique ?  Andrope publique ?  Andro d'accuail  V  Sectoriume Tarlok  Andro d'accuail  V |
| Chair une valeur                                                                                                    | va le Médicentrel                                                                                                    |

#### > Ajouter le formulaire à la rubrique

1. Cliquez sur Modifier cet article

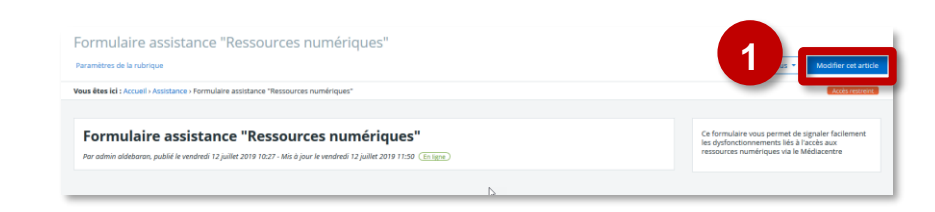

Insertion du formulaire

- Descendez dans la page pour afficher la zone Contenu et cliquez dans cette zone
- 3. Cliquez sur l'outil Formulaire

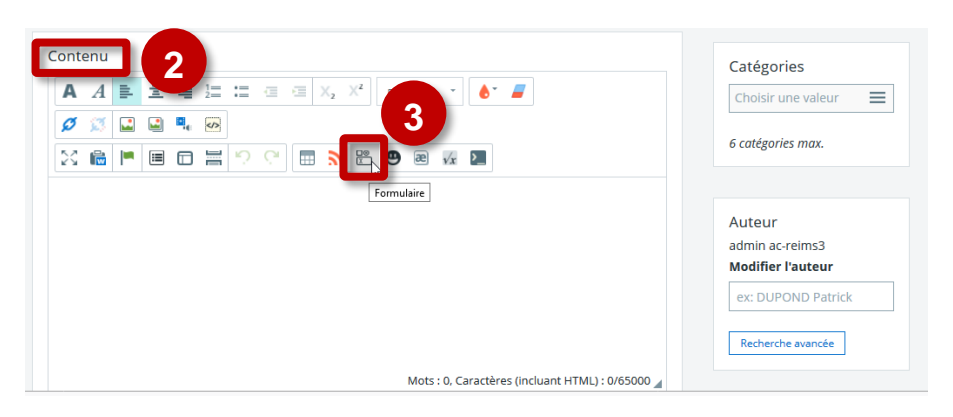

Configuration du formulaire

- Cliquez sur la liste déroulante
   Choix du modèle et sélectionnez le formulaire
   Assistance manuels et ressources numériques
- Ajoutez un ou plusieurs utilisateurs qui pourront avoir accès au réponses selon la politique de l'établissement Référent numérique, Chef d'établissement, Responsable affectation GAR, Administrateur ENT...

| nsérer un for                          | mulaire                                                                              | ×    |                                           |                                                              | e) En ligne             |
|----------------------------------------|--------------------------------------------------------------------------------------|------|-------------------------------------------|--------------------------------------------------------------|-------------------------|
|                                        |                                                                                      |      | 🐠 Recherche annuaire - Mozilla Fir        | efox                                                         | >                       |
| Pour créer un nouveau me<br>saisle.    | odèle de formulair                                                                   |      | ① A https://lyc                           | bureaunumerique.fr/sg.do                                     | Ē … ♡☆                  |
| hoix du modèle *                       | Assistance manuer                                                                    |      | recherche                                 | simple recherche avancée re                                  | cherche technique       |
| rre affiche *<br>ype de formulaire 🛛 🕜 | Assistance manuels et ressources numerice                                            |      | Critères de recherche<br>Etablissement(s) | Lycée des métiers Europe                                     |                         |
| éponse modifiable 🕜                    | ● Oui O Non □ Conserver l'historia                                                   |      | Nom<br>Prénom                             |                                                              |                         |
| fficher la synthèse 🕜                  | O Tous les répondante                                                                | **** | Profil<br>Matière enseignée               | Sélectionnez un profil<br>Sélectionnez une matière enseignée | <u> </u>                |
| ccès aux réponses 🕜                    | V Liste personnalise Ajouter un ublisateur Ajouter un groupe ×                       |      | Groupe                                    | Cliquer sur parcourir Parcourir X                            |                         |
| otification 🕜                          | Notifier l'auteur et la liste personnalisée, si sélectionnée, à chaque réponse reçue |      |                                           |                                                              | Restored                |
| ode d'affichage 🛛 🕜                    | O Lien vers le formulaire 💿 Pleine page                                              |      | 1 résultat                                |                                                              | Recherche               |
| * : champ obligatoire                  |                                                                                      |      | Tout sélectionner                         |                                                              |                         |
|                                        | 3                                                                                    |      | Nom Prénom                                | Profil État                                                  | Établissement principal |
|                                        |                                                                                      |      |                                           |                                                              |                         |
|                                        |                                                                                      |      | << premier < précédent 1                  | suivant > dernier >> 5 v                                     |                         |
|                                        | 4                                                                                    |      |                                           |                                                              | Valider la sélectio     |
|                                        | Kinuler                                                                              | ОК   |                                           |                                                              |                         |
|                                        |                                                                                      |      |                                           |                                                              |                         |
|                                        |                                                                                      |      |                                           |                                                              |                         |
| jointes                                |                                                                                      |      |                                           |                                                              |                         |

- 3. Cliquez sur Pleine page pour afficher le formulaire
- 4. Cliquez sur OK pour valider le paramétrage

Il n'est pas possible de modifier les paramètres d'un formulaire inséré. Pour modifier les paramètres, il faut supprimer le formulaire et l'insérer à nouveau et reprendre le paramétrage.

### Ajouter le formulaire dans le menu RESSOURCES

Pour rendre le formulaire plus accessible aux utilisateurs, vous allez le positionner dans le menu **RESSOURCES** de votre portail en créant un nouveau service.

Affichez la rubrique créée précédemment et copier l'adresse affichée dans le navigateur

- Affichez la rubrique Formulaire assistance « Ressources numériques » dans le menu ÉTABLISSEMENT à gauche
- Copiez l'adresse affichée dans la barre d'adresses en haut du navigateur
- **3.** Cliquez sur le menu **Administration** à gauche
- Cliquez sur le bouton Nouveau service en haut à droite

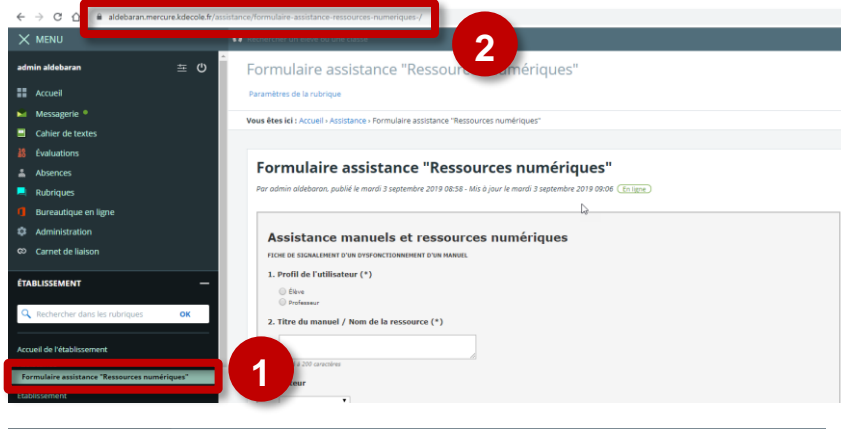

| X MENU              |                                                 |                                                                 |                                                          |         |   | Mesportalis =  🌻 🍘 |
|---------------------|-------------------------------------------------|-----------------------------------------------------------------|----------------------------------------------------------|---------|---|--------------------|
| admin aldebaran 🗮 🛈 | Administration                                  | Vous ètes ici : Gestion portail > Genrices > Liste des services |                                                          |         |   |                    |
| Accuel              | Unite des services<br>Gestion des regroupements | Indita M                                                        | Type 550                                                 | Ananyme | 4 | Antiper Service    |
| Messagerie *        | Importer les identifiants Provula<br>Quotas     | Abserces                                                        | Pas de SSO ou SSO Standard                               |         | × | Di A               |
| Cahier de textes    | Paramitres établissements<br>Page d'accuel      | Agenda                                                          | Pas de 550 ou 550 Standard                               |         | x |                    |
| # Evaluations       | Traces<br>Indicateurs                           | Aide en ligne<br>Annueire                                       | Pas de SSO ou SSO Standard<br>Pas de SSO ou SSO Standard |         | x | B /                |
| Absences            | Site de formation<br>Évaluations                | Bureautique en ligne                                            | Pas de SSO ou SSO Standard                               |         | х | 11 /               |
| Rubriques           | Export MEN<br>Absences                          | Cahier de textes<br>Camet de laison                             | Peo de SSO ou SSO Standard<br>Pao de SSO ou SSO Standard |         | x |                    |
| O Burnstein an Emp. | Observations<br>Searchines at sumifiants        | Casseur pédagogique                                             | Pas de SSO ou SSO Standard                               |         | х | 11 /               |
| C Administration    | Acois portal                                    | Communication oblide<br>Contributions                           | Pes de 550 ou 550 Standard<br>Pes de 550 ou 550 Standard |         | x |                    |
|                     |                                                 | Emploi du temps                                                 | Pea de 550 ou 550 Standard                               |         | x | 11 /               |
|                     |                                                 | 100                                                             | Res de 550 ou 550 Standard                               |         | × | 10 2               |

Paramétrer le service, onglet Informations générales

- 1. Déroulez la liste Type de SSO choisir Pas de SSO ou SSO Standard
- 2. Collez l'adresse copiée précédemment dans le champ URL
- 3. Déroulez la liste Type Xiti et choisissez Page ENT
- 4. Déroulez la liste Regroupement et choisissez Ressources
- 5. Dans le champ Intitulé saisissez Formulaire d'assistance

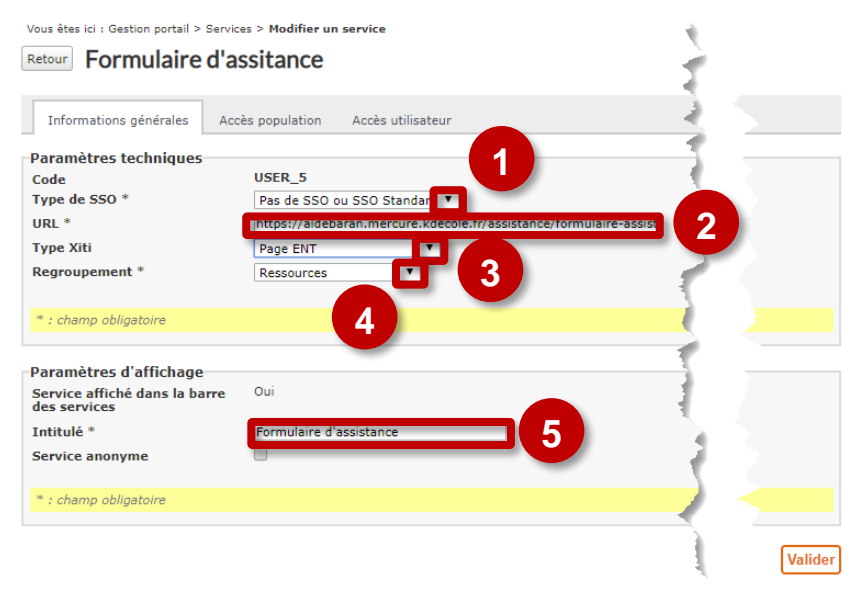

Donner les droits d'accès sur le service aux utilisateurs

- 1. Cliquez sur l'onglet Accès population
- 2. Déroulez la liste Rôle et choisissez Accès au service
- 3. Déroulez la liste Profil et choisissez Enseignant
- 4. Cliquez sur Ajouter les accès
- 5. Recommencez l'opération pour ajouter les droits aux élèves
- 6. Cliquez sur Valider

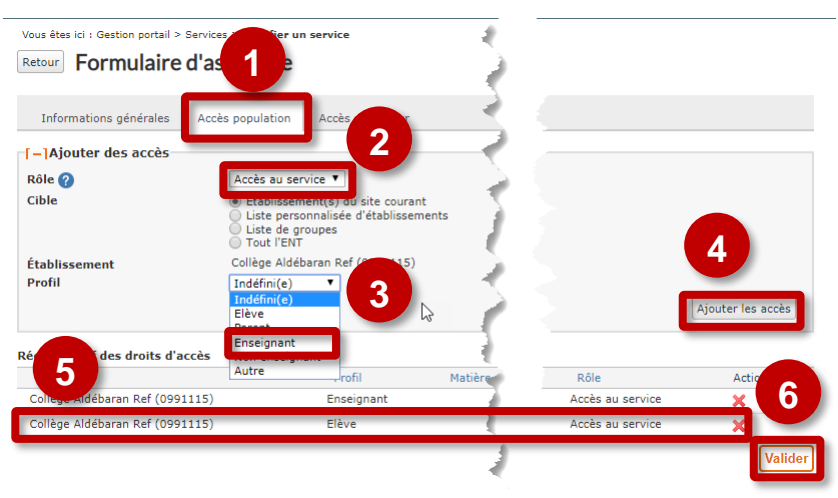

Élèves et enseignants peuvent accéder au formulaire d'assistance par le menu RESSOURCES puis Formulaire d'assistance. Le service n'est actif qu'après déconnexion puis reconnexion au portail.